## 南投縣國中小學學生 OPENID 密碼被竄改,如何救回來?

- 一、請老師先登入南投縣教育處〔應用程式單一入口網〕<u>https://sso.ntct.edu.tw/NewLogins</u>
- 二、選擇〔學生 OpenID 資料處理〕

| 歡迎漳興國小 認證管理 王登儀 [   | 登出              |
|---------------------|-----------------|
| 重選身份                |                 |
| 學校專用                |                 |
| 公佈欄系統               | 教育處公告           |
| <u>教育處行事曆</u>       | 教育處行事曆          |
| <u>活動花絮</u>         | 教育處及校園活動花絮      |
| <u>內部文件</u>         | 教育處內部文件         |
| 認證管理                | 各校認證管理維護        |
| <u>公務填報系統</u>       | 製作公務填報          |
| 線上教學網               | 線上學習網           |
| <u> 舊學籍系統</u>       | 歷史學生成績查詢        |
| <u>請購系統</u>         | 請購系統            |
| <u>縣內介聘</u>         | 縣內介聘            |
| 本縣版權軟體下載            | 本縣版權軟體下載        |
| 網路電話維護              | 網路電話維護          |
| 資訊競賽網               | 資訊競賽網           |
| <u>資訊教育成果填報網</u>    | 網站分級及過濾軟體親師座談   |
| 網管資訊                | 網管資訊            |
| <u>學生OpenID資料處理</u> | 學生申請教育部電子郵件資料處理 |
| 改善教學環境及設備需求填報       | 各校改善教學環境及設備需求填報 |
| <u>常態編班作業系統</u>     | 南投縣國民中小學常態編班    |
| <u>課務排代(原差假系統)</u>  | 課務排代            |
| 國中生活科技教室損書值報        | 國中生活科技教室規書值報    |

三、在系統中選擇〔基本資料〕

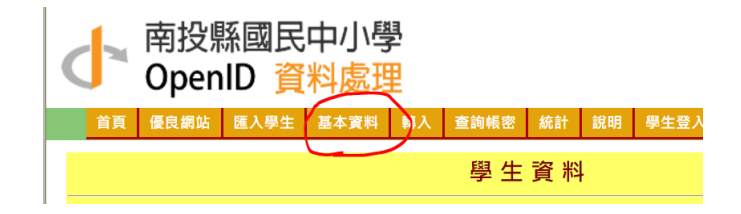

四、找到該名學生,後面應該有〔恢復預設密碼〕的按鈕,按下去就可以恢復原來預設的密碼。

| 編輯 | 轉出 | 2 | 3 | 4 |   |        |  |
|----|----|---|---|---|---|--------|--|
| 編輯 | 轉出 | 2 | 3 | 5 | ~ | 恢復預設密碼 |  |
| 編輯 | 轉出 | 2 | 3 | 6 | 1 |        |  |
|    |    |   |   |   |   |        |  |

五、請學生登入教育處常用服務〔中小學 OPENID 管理系統〕,選〔學生登入〕,用預設的密碼登入

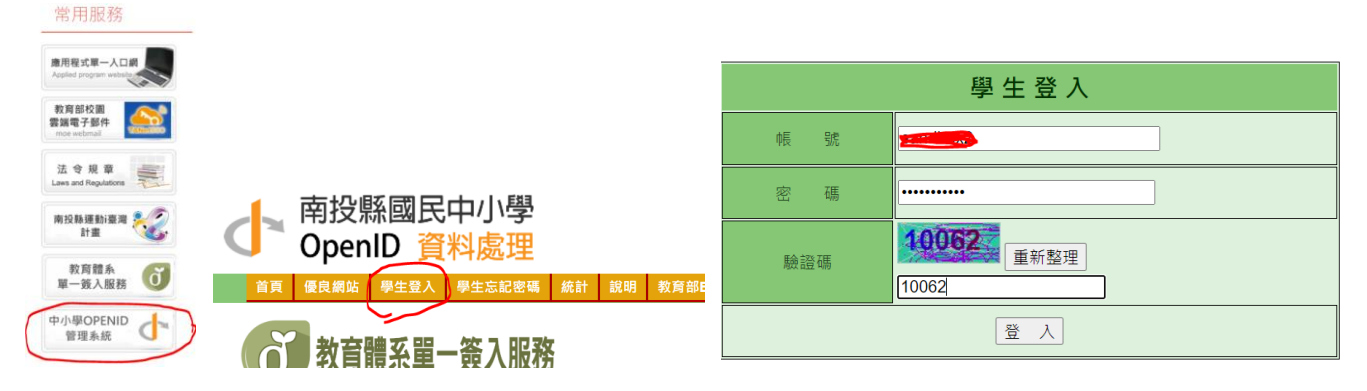

六、登入的畫面如下,請按〔編輯〕,設定常用信箱,然後按〔更新〕。

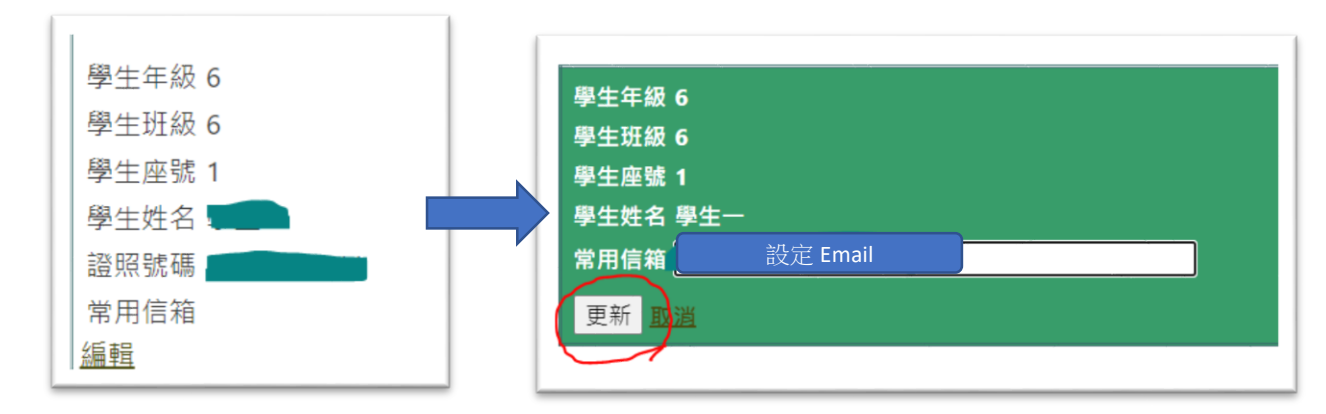

七、請按〔更改密碼〕,如果沒有設定常用信箱,會出現警告。

| •     |        |                | $\langle \rangle$ |    |
|-------|--------|----------------|-------------------|----|
| 首頁    | 優良網站   | 個人資料           | 更改密碼              | 說明 |
| 請先設常用 | 月信箱才能修 | <b>장</b> 改密碼哦! |                   |    |

| 學生   | 姓名:                            | ä :    |  |  |  |  |  |  |  |  |
|------|--------------------------------|--------|--|--|--|--|--|--|--|--|
| 證    | 照號碼:                           |        |  |  |  |  |  |  |  |  |
| 2    | 睿碼:                            | •••••  |  |  |  |  |  |  |  |  |
| 彩    | <b>f密碼</b> :                   | •••••  |  |  |  |  |  |  |  |  |
| 再輸入新 | <b>f密碼</b> :                   | •••••• |  |  |  |  |  |  |  |  |
| 確認常用 | 確認常用信箱: seetes rzwgowala tw    |        |  |  |  |  |  |  |  |  |
|      | 若上列顯示不是您的信箱·請先 <u>修改您的信箱</u> ! |        |  |  |  |  |  |  |  |  |
|      | 更新 取消                          |        |  |  |  |  |  |  |  |  |
|      |                                |        |  |  |  |  |  |  |  |  |

密碼已更新!!下次登入請用新密碼登入!!

八、更改密碼成功。